# Aggiungere le funzionalità ACN in latros

Il modulo ACN previsto in iatros è utilizzato per molte funzionalità, non solo quella di invio delle ricette. In questo documento vedremo come fare ad installare il modulo aggiornando una postazione in cui è già presente iatros.

Si distingue la procedura da fare per sistema operativo installato.

- 1) Identificare il sistema operativo.
- 2) Verifica prerequisiti Hardware: indicativamente il PC non deve essere più vecchio del 2006.
- 3) 32 o 64bit? Individuazione del tipo di sistema in uso.
- 4) Aggiornamento service pack di windows.
- 5) Aggiornamenti aggiuntivi per Windows XP
- 6) Aggiornamento iatros.
- 7) Installazione iatros NET Line.
- 8) Installazione aggiornamento iatros NET Line.
- 9) Recupero PIN code MEF.
- 10) Inserimento credenziali MEF in iatros.
- 11) Attivazione ricettari.

Vediamo in dettaglio le varie operazioni.

# 1) Identificare il sistema operativo.

Si apre il pannello di controllo e si accede alla schermata delle caratteristiche di sistema:

- In Windows 7 il percorso è Pannello di controllo\Sistema e sicurezza\Sistema
- In Windows XP il percorso è Pannello di controllo\Prestazioni e manutenzione\Sistema oppure Pannello di controllo\Sistema

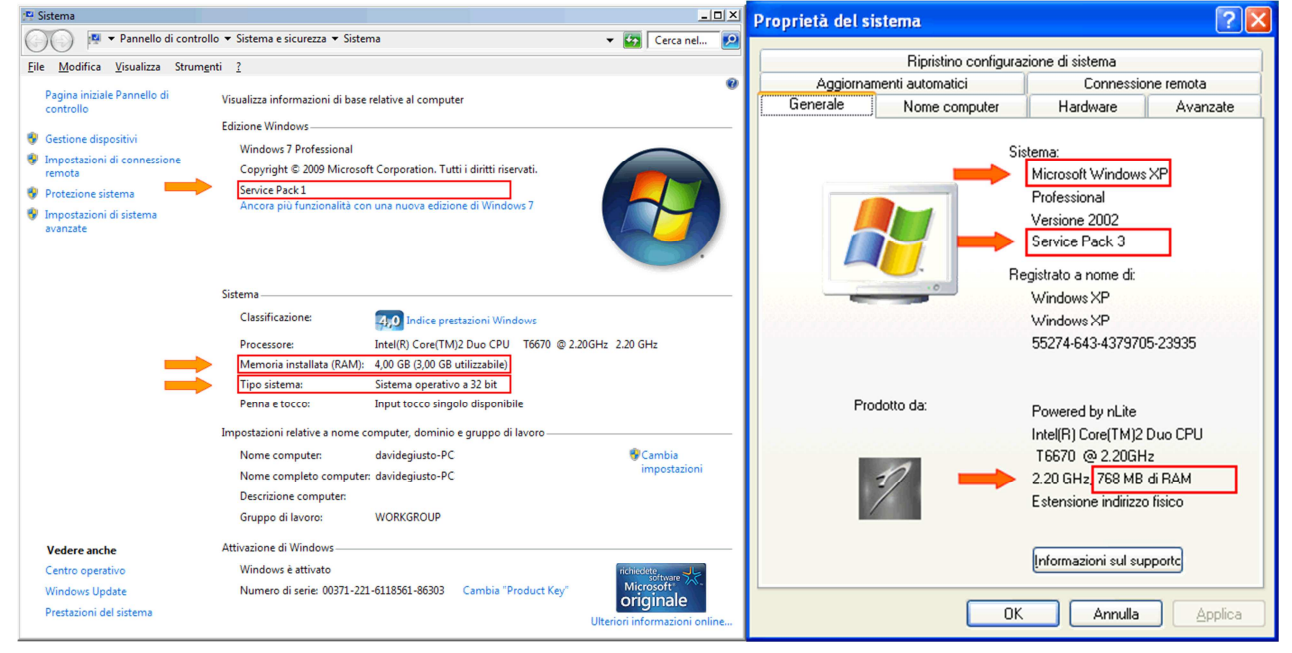

In queste schermate si deve prendere nota della quantità di RAM e della versione del Service Pack. Nel caso di sistema diverso da Windows XP si prende nota anche della voce Tipo sistema che può essere a 32 o 64bit.

# 2) Verifica prerequisiti Hardware.

A seconda dei programmi contemporaneamente aperti nel PC si deve effettuare una valutazione della RAM da installare. Per un uso standard che contempla antivirus, browser internet valutiamo queste caratteristiche:

- a. Windows XP richiede 1Gb di RAM
- b. Windows Vista e Windows 7 richiedono 2Gb di RAM.

NOTA: Per accertarsi del consumo di RAM del PC basta accedere al task manager (gestione risorse).

#### 3) 32 o 64bit? Individuazione del tipo di sistema in uso.

Nella schermata precedente, se il sistema è Vista, 7 o 8, si potrà identificare anche il tipo di sistema operativo. Questa informazione è importante per capire quali tipi di programmi installare.

### 4) Aggiornamento service pack di windows.

L'aggiornameto del sistema è una cosa piuttosto delicata e viene sempre consigliato fare un backup dei dati su supporto esterno prima di effettuarlo. L'operazione richiede da una a qualche ora di elaborazione e più riavvii in certi casi. Di seguito la tabella dei service pack richiesti:

Windows XP:SP3Windows Vista:SP1Windows 7:SP1

Per aggiornare il sistema è sufficiente attivare gli aggiornamenti di windows (windows update), o scaricare presso Microsoft il setup relativo. La pagina microsoft di riferimento è la seguente: <u>http://windows.microsoft.com/it-it/windows/service-packs-download</u>

#### 5) Aggiornamenti aggiuntivi per Windows XP

Il framework 2 è già presente su Vista e successivi. In Windows XP si può scaricare ed eseguire al seguente link: <u>http://download.microsoft.com/download/c/6/e/c6e88215-0178-4c6c-b5f3-</u> <u>158ff77b1f38/NetFx20SP2\_x86.exe</u> E' inoltre richiesto il seguente aggiornamento di windows installer: <u>http://www.microsoft.com/en-us/download/details.aspx?id=8483</u>

# 6) Aggiornamento latros.

La procedura di aggiornamento di iatros è quella standard tramite LiveUpdate.

### 7) Installazione iatros NET Line.

Se il sistema risulta aggiornato come richiesto, si potrà eseguire il setup iatros NET Line, scaricabile dal sito di iatros:

http://www.tsfnet.com/ftp/ACN/SetuplatrosNET.exe

NB: ATTENZIONE ANTIVIRUS! Il setup procede alla verifica del sistema ed a scaricare le componenti necessarie mancanti. Poiché accede ad un sito per scaricare dei programmi potrebbe essere bloccato dagli antivirus. Si consiglia quindi di disabilitarlo prima di procedere.

# 8) Aggiornamento iatros NET Line.

In base al tipo di sistema in uso (32 o 64bit) si deve inoltre scaricare ed eseguire l'aggiornamento di iatros NET Line scaricabile da uno dei link seguenti : 64bit: http://www.tsfnet.com/ftp/ACN/SetuplatrosNET 2 22 x64.msi

32bit: http://www.tsfnet.com/ftp/ACN/SetuplatrosNET 2 22 x86.msi

# 9) Recupero PIN code MEF.

- a) Aprire il sito <u>www.sistemats.it</u> ed eseguire il login.
- b) Selezionare il link Profilo Utente (in basso a sinistra)
- c) Selezionare il link Stampa PINCODE (in alto a destra)
- d) Scaricare ed aprire il PDF contenente il PINCODE e prenderne nota.

Si può seguire una guida dettagliata nel documento Codice PIN del sistemats.it

# 10) Inserimento credenziali MEF in iatros.

Aprire latros.

Alla prima esecuzione con modulo ACN installato viene chiesta l'impostazione delle credenziali, in alternativa si potrà abilitare il modulo dal menù procedura/opzioni/impostazioni medicina di rete ed accedere alle impostazioni ACN dalla penultima icona in alto a destra.

Nella schermata evidenziata in figura inserire codice fiscale, password e PIN. In aggiunta si può anche impostare la password del sito <u>www.inps.it</u> per attivare le funzionalità relative ai certificati di invalidità ed intrasportabilità.

Si porti attenzione anche al Codice ASL indicato a destra, che deve essere corretto e può essere controllato attraverso il sito che si apre cliccando sul tasto Cerca.

| 📸 latros Xp workGROUP+rm. Impostazione parametri ACN                                                                                                    |                                                                                    |                                                                                 |  |  |  |
|----------------------------------------------------------------------------------------------------|------------------------------------------------------------------------------------|---------------------------------------------------------------------------------|--|--|--|
| Impostazioni                                                                                                    |                                                                                    |                                                                                 |  |  |  |
| Passwords Ricette Opzioni Certificati di Malattia - www.sistemats.it Utente ZZILGU62P23B180W Password ******** Copia PIN 0089089088 Cambia password Certificati Invalidità - www.inps.it | Ultimo cambio password il:<br>29/08/2013<br>Scadenza password fra:<br>59<br>giorni | Informazioni<br>Codice ASL: 109<br>Codice regione: 050<br>(CF: non disponibile) |  |  |  |
| Password ****** Copia Copia                                                                                                    |                                                                                    | Annulla<br>La<br>Salva                                                          |  |  |  |

#### 11) Attivazione Ricettari

In molte regioni non è ancora abilitata la funzionalità del numero elettronico della ricetta e serve quindi gestire i ricettari facendo combaciare il numero di ricetta che si invia al MEF con il numero di ricetta prestampato nel foglio rosso.

Per far ciò è indispensabile dire al programma quale ricettario è inserito nella stampante.

| Innanzitutto abilitiamo l'invio ricette rosse al MEF:                                                                                                    |                                                                                 |  |  |  |  |
|----------------------------------------------------------------------------------------------------|---------------------------------------------------------------------------------|--|--|--|--|
| 📸 latros Xp workGROUP+rm. Impostazione parametri ACN 🛛 🛛 🔀                                                                                                    |                                                                                 |  |  |  |  |
| Impostazioni                                                                                                    |                                                                                 |  |  |  |  |
| Passwords       Ricette       Opzioni         Opzioni trasmissione ricette       Image: Comparison of the second second s | Informazioni<br>Codice ASL: 109<br>Codice regione: 050<br>(CF: non disponibile) |  |  |  |  |
|                                                                                                    | Annulla                                                                         |  |  |  |  |
|                                                                                                    | La Salva                                                                        |  |  |  |  |
|                                                                                                    |                                                                                 |  |  |  |  |

Sarà ora indispensabile inserire i ricettari in uso nella postazione. I ricettari da inserire in lista si possono aggiungere manualmente oppure scaricare da sito, ma attenzione perché verranno scaricati tutti i ricettari assegnati al medico, anche quelli già terminati.

| lati | latros Xp workGROUP+rm. Gestione ricettari del medico[C:\IATROSXP\ARCHIVI\] |                                        |           |               |                                       |                 |
|------|-----------------------------------------------------------------------------|----------------------------------------|-----------|---------------|---------------------------------------|-----------------|
| 14   |                                                                             |                                        |           |               |                                       |                 |
| ==   | Codice                                                                      | Descrizione                            | Stampante | rossimo prog. | Inverti Ordine 🔺                      | 1               |
|      |                                                                             |                                        |           |               | a a a a a a a a a a a a a a a a a a a | <u>+</u>        |
|      | 0380485                                                                     | Ricettario SSN scaricato in automatico |           | 0             |                                       |                 |
|      | 0380486                                                                     | Ricettario SSN scaricato in automatico |           | 0             |                                       | Scarica on line |
|      | 0380487                                                                     | Ricettario SSN scaricato in automatico |           | 0             |                                       |                 |
|      | 0380488                                                                     | Ricettario SSN scaricato in automatico |           | 0             |                                       |                 |
|      | 0380489                                                                     | Ricettario SSN scaricato in automatico |           | 0             |                                       |                 |
|      | 0380490                                                                     | Ricettario SSN scaricato in automatico |           | 0             |                                       |                 |
|      | 0380491                                                                     | Ricettario SSN scaricato in automatico |           | 0             |                                       |                 |
|      | 0380498                                                                     | Ricettario SSN scaricato in automatico |           | 0             |                                       |                 |
|      | 0380499                                                                     | Ricettario SSN scaricato in automatico |           | 0             |                                       | 1               |
|      | 0380500                                                                     | Ricettario SSN scaricato in automatico |           | 0             |                                       | 0               |
|      | 0380501                                                                     | Ricettario SSN scaricato in automatico |           | 0             |                                       |                 |
|      | 0380502                                                                     | Ricettario SSN scaricato in automatico |           | 0             |                                       | Esaurico!       |
|      | 0380503                                                                     | Ricettario SSN scaricato in automatico |           | 0             |                                       | -               |
|      | 0380504                                                                     | Ricettario SSN scaricato in automatico |           | 0             |                                       |                 |
|      | 0380505                                                                     | Ricettario SSN scaricato in automatico |           | 0             |                                       | Elimina         |
|      | 0380506                                                                     | Ricettario SSN scaricato in automatico |           | 0             |                                       |                 |
|      | 0380507                                                                     | Ricettario SSN scaricato in automatico |           | 0             | ×                                     | Non Avvisare    |
| Г    | Visualizza ri                                                               | cettari esauriti                       |           |               |                                       |                 |
|      |                                                                             |                                        | 1         |               |                                       |                 |
|      | +                                                                           | Imposta                                |           |               |                                       | ×               |
|      | Nuovo                                                                       | Modifica attuale                       |           |               |                                       | Chiudi          |

Aggiungere un ricettario è molto semplice, basta solitamente compilare il codice del ricettario perché le altre informazioni (anno, regione, Dal#, Al#) sono preimpostate correttamente.

Il risultato dei dati inseriti è visibile al centro su sfondo rosa e tale numero deve combaciare con il numero della prima ricetta che si andrà a stampare. Per evitare errori dovuti a inceppamenti della stampante o altri disguidi con i ricettari, viene stampato in piccolo il numero di ricetta che viene inviato al MEF che deve combaciare con quello del foglio SSN. Le impostazioni per la sua posizione e stampa sono disponibili nelle opzioni di stampa in configurazione procedura.

| latros Xp workGROUP+rm. Ricettari del medico                                                                                                    | $\mathbf{X}$                                                                                                    |
|----------------------------------------------------------------------------------------------------|----------------------------------------------------------------------------------------------------|
|                                                                                                    |                                                                                                    |
| Abbina alla stampante<br>Stampante:<br>Inverti la stampa (da 99 a 0) anzichè da 0 a 99.                                                                                                    | Abbinando la stampante al ricettario si avrà la certezza che<br>stampando le ricette in una determinata stampante si utilizzerà il<br>ricettario stabilito. Per alcuni caricatori occorre impostare<br>l'inversione della stampa. A questo fine si consiglia di duplicare le<br>stampanti specificando per ognuna uno specifico cassetto. |
| Impostazioni<br>Codice Anno di rif. Codice<br>Regione (AAAA) ricettario Dal # Al #<br>190 2012 0380484 0 99                                                                                                    | Compilare i seguenti campi e controllare il numero risultante. Il<br>campo Dal# contiene la prima ricetta che verrà stampata.<br>Attenzione perchè l'ultimo carattere della sequesnza è un<br>carattere di controllo. Nel caso di stampa inversa la prima ricetta<br>avrà un progressivo maggiore ed il numero finale sarà 0.             |
| Codice della prossima ricetta da stampare (preview indicativa)         S       19012       Y       0380484       0       0         Nota: per una descrizione dei campi attendere il fumetto passando il mouse. | Ultimo utilizzo del ricettario<br>Data e ora:<br>Operatore:                                                                                                    |
| Valori facoltativi Descrizione: Ricettario SSN scaricato in automatico Specializzazione: F Codice Struttura: Codice ASL: 209 Note:                                                                             | Conferma<br>Annulla                                                                                                    |

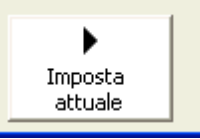

Una volta inseriti tutti i ricettari in uso, si indicherà con il tasto Imposta attuale

Il ricettario che si sta utilizzando nella stampante in modo che venga attivato il servizio di registrazione ricette per il MEF. Tale servizio è completamente automatico e non influisce nel normale lavoro di ricettazione se non per avvisare che serve indicare quale sarà il ricettario da utilizzare quando quello in uso è terminato.

Alla chiusura di latros il programma avvisa che ci sono ricette da inviare e basterà quindi provvedere al loro invio. Dopo qualche secondo sarà disponibile anche l'esito dell'invio che è da controllare le prime volte per verificare se ci sono errori dovuti ad impostazioni non corrette per esempio di codice fiscale o numero ASL.

Per ulteriori informazioni si rimanda al manuale ACN.